## Preparing Subaward Agreement for Signature

Student Worker receives assignment of Subaward Task from Grant and Contract Officer (GCO) requesting the partially executed subaward agreement be prepared for Assistant Director (AD) signature.

| A ORSPA 7/17/2012                   |  |
|-------------------------------------|--|
| Subawards - EDC has been reassigned |  |

Student Worker will perform the following steps:

1. Locate the Subaward in the Sharepoint Subaward task list.

| Create Initial Review/Pending Information Subaward In Progress Pending PI Approval | Pending Subrecipient Signature Fully Executed Distributed/ | Pending Purchasing Approval On Hold Completed/Cancelled |
|------------------------------------------------------------------------------------|------------------------------------------------------------|---------------------------------------------------------|
| New * Actions *                                                                    |                                                            |                                                         |
| Subrecipient                                                                       | Assigned To                                                | Status                                                  |
| Count = 30                                                                         |                                                            |                                                         |
| Institute of Play 11-445-1                                                         | 🥏 Maura Martinez (Student)                                 | Fully Executed Distributed/Pending Purchasing Approval  |
| Ohio State University 12-897                                                       | Maura Martinez (Student)                                   | Fully Executed Distributed/Pending Purchasing Approval  |
| Ho Chi Minh City University of Technology (HCMUT) 12-931                           | Maura Martinez (Student)                                   | Completed                                               |
| Ho Chi Minh University of Technical Education (UTE) 12-930                         | Maura Martinez (Student)                                   | Fully Executed Distributed/Pending Purchasing Approval  |
| Cantho University (CTU) 12-894                                                     | Maura Martinez (Student)                                   | Fully Executed Distributed/Pending Purchasing Approval  |
| Purdue 12-687-01                                                                   | Maura Martinez (Student)                                   | Completed                                               |
| University of Melbourne 12-686-01                                                  | 🥑 Maura Martinez (Student)                                 | Completed                                               |
| Indiana University 12-834-01                                                       | 🥏 Maura Martinez (Student)                                 | Completed                                               |
| U of IL Champaign/Urbana 09-208-04                                                 | 🥏 Maura Martinez (Student)                                 | Completed                                               |
| Carl T. Hayden Research and Education Foundation 10-343-03                         | Maura Martinez (Student)                                   | Completed                                               |
| Battelle Memorial Institute 12-903                                                 | 🥑 Maura Martinez (Student)                                 | Fully Executed Distributed/Pending Purchasing Approval  |
| University of Florida 12-912                                                       | 🥏 Maura Martinez (Student)                                 | Completed                                               |
| Phoenix Indian Center 11-607-02                                                    | 🥏 Maura Martinez (Student)                                 | Completed                                               |
| EDC                                                                                | Maura Martinez (Student)                                   | Completed                                               |
| Osborn School Dictrict 11-565-04                                                   | 🥑 Maura Martinez (Student)                                 | Completed                                               |
| McREL 12-886-01                                                                    | 🥏 Maura Martinez (Student)                                 | Completed                                               |
| UNICON 12-887-01                                                                   | 🥏 Maura Martinez (Student)                                 | Completed                                               |
| Benjamin Rose Institute of Aging 11-661-01                                         | 🥏 Maura Martinez (Student)                                 | Completed                                               |
| SUNY Fredonia                                                                      | 🥑 Maura Martinez (Student)                                 | Fully Executed Distributed/Pending Purchasing Approval  |
| LC Devic 11-597-03                                                                 | Maura Martínez (Student)                                   | Completed                                               |

2. Review top of the task to see if this is the first issued subaward agreement or a modification to an existing subaward.

| Type of Action Required | Modification |
|-------------------------|--------------|
|-------------------------|--------------|

3. From the Subaward task scroll down to the "Subaward Files" and click on "Link."

| Primary Place<br>Performance |                                                              |
|------------------------------|--------------------------------------------------------------|
| Activation                   | Link                                                         |
| Subaward Files               | Link                                                         |
| Award                        | Link                                                         |
|                              | Primary Place<br>Performance<br>Activation<br>Subaward Files |

4. Open either the Original documentation folder or the appropriate Modification folder

| wards                               |                                                                                                    |                                                        |
|-------------------------------------|----------------------------------------------------------------------------------------------------|--------------------------------------------------------|
| New 🔹 Upload 🔹                      | Actions -                                                                                           |                                                        |
| Type Name                           | Modified                                                                                            | Created By                                             |
| Original                            | 5/17/2012 3:36 PM                                                                                   | Kristy Macdor                                          |
|                                     |                                                                                                    |                                                        |
|                                     |                                                                                                    |                                                        |
| Awards                              |                                                                                                    |                                                        |
| Awards                              | ▼ Actions ▼                                                                                         |                                                        |
| Awards<br>New - Upload<br>Type Name | Actions      Modified                                                                               | O Created By                                           |
| Awards                              | <ul> <li>Actions </li> <li>Modified</li> <li>8/23/2010 3:56 PM</li> </ul>                           | O Created By<br>Shana Clark                            |
| Awards                              | <ul> <li>Actions</li> <li>Modified</li> <li>8/23/2010 3:56 PM</li> <li>7/25/2011 5:13 PM</li> </ul> | O Created By<br>Shana Clark<br>Heather Hogan (Student) |

- If more than one mod, always select the last one.
- 5. Click on "Partially Approved Subaward" and print out the signature page only.

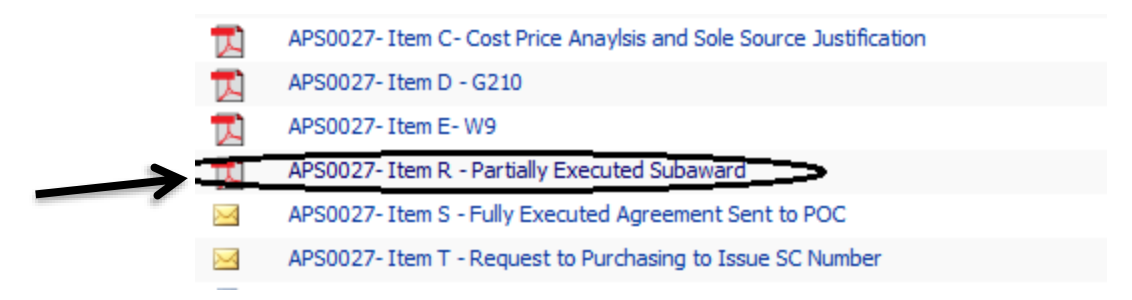

## Preparation and Distribution of Subaward Agreements

| Novebar 2010 FOP Research Su                                                                                                    | baward Agreement                                                                                                    |                                                                                                    |
|----------------------------------------------------------------------------------------------------|----------------------------------------------------------------------------------------------------|----------------------------------------------------------------------------------------------------|
| institution/Organization ("Prime Resigner (")                                                                                                    | institution Organization ("But                                                                                                    | encloser (* 1                                                                                                    |
| Name: Arbona Roard of Regents for and unbehalf of<br>Arbona State University                                                                                                    | None: Education Development                                                                                                    | nt Center, Inc.                                                                                                    |
| Prime Avera Ne.: 040-1039426                                                                                                    | Buttemark Ho.: 12.816                                                                                                    | GFEN IN AT ANK                                                                                                    |
| Awarding Agensy:<br>Notional Science Faundation                                                                                                    | Amount Funded This Autory<br>\$71,305                                                                                                    | Boll, Talai (Finisherentaliy 5203)<br>B                                                                                                    |
| KORSPA, Box Effort, Temps, AZ 85287-6811                                                                                                    | and the second second                                                                                                    | and the second second second second second second second second second second second second second second second                                                                                                    |
| Salasward Period of Performance:<br>IBudget Period: From: 05/15/2012 To: 84/38/2013<br>Present Tille: COMPUTERT.8. Scale Uni                                                                                                    | Edinated Project Period ()<br>Fram: To:                                                                                                    | incrementally fundeal)                                                                                                    |
| Report on Restaurants (Cash have if and satisfied)                                                                                                    | Canad di C. P. 274 Million America                                                                                                    | n (7 1991 Parts Officiant I                                                                                                    |
|                                                                                                    | A design of the second second se |                                                                                                    |
| <ol> <li>Firms Recipited hereby exactly as call interface adult hadres<br/>backge to first adult and are provide only. (1) As spatially<br/>the provide adult has a down in tool. Subsequences and<br/>Recipited.</li> <li>Firms Recipited Share institutions: Subsequent in our roots of<br/>Subsequent adult in example. If a suprimer is lead tool<br/>numbers, and conflictions as to built and assesses of invision<br/>when their adult to example.</li> </ol>                                                                                                    | will, as electricized above, to Submit<br>is Submitpent's proposal datedin<br>the an independent antity and net a<br>in their marthly for allowable costs.<br>We summit and camulative costs to<br>, hencives the date of and electronic<br>quantities concerning invices receip<br>receipts 26. 30.                                                                                                    | cent. The stammert of work and<br>or (5) as shown in Attachment is<br>semplopen or agent of Terms<br>All invotces shall be autorithed years<br>abuling not Aboring, instrement<br>here Receipherts Subward<br>t or payments should be cleaced be |
| 2) X. Insul statement of consultative costs insurred, including certificancial Costlact, as shown in Alterdments 3A and 35. NO statements of costs shall constitute Submodpler's final feature.                                                                                                    | ol sharing, marked "FINAL" must be<br>IT LATER THNY soly (50) days affected vector.                                                                                                    | eventited to Prime Receiver's<br>r subswerd end date. The final                                                                                                    |
| 40 All payments shall be considered provacoust and subpot to<br>rescensery as a result of an odverse audit finding against the                                                                                                    | adjustment within the total estimate<br>a Subrecipient.                                                                                                    | al cost in the event such adjustment                                                                                                    |
| <ol> <li>Matters concerning the lectrical performance of this Subsy<br/>as shown in Attachments 3A and 38. Testhnical reports are</li> </ol>                                                                                                    | ward should be directed to the sport<br>inquired as shown above, "Reports                                                                                                    | priala party's Principal Investigator.<br>1g Requirements".                                                                                                    |
| <ol> <li>Methanis concerning the request or negatilation of any chang<br/>and any changes requiring prior sponwal, should be direct<br/>Argustrums 3.4 and 3.4. Any such changes reade to this se<br/>Official as shown in Aliantments 34.5 38.</li> </ol>                                                                                                    | es in the borns, conditions, or amou<br>d is the appropriate party's Adminis<br>beward agrowment sequire the write                                                                                                    | nts offet in this subaward agroement<br>tratiles Contact, as shown is<br>in approval of sact party's Authoria                                                                                                    |
| <ol> <li>Each party shall be responsible for its negligest acts or one<br/>cleedon's, in the extent allowed by law.</li> </ol>                                                                                                    | ssams and the negligent acts or on                                                                                                    | asigna of its employees, afficies, or                                                                                                    |
| 8) Either party may territorial this autoexed with thirty days w<br>Assochrisetts AA & 38. Price Recipert anality pay Subscript<br>or 45 CPT Part TA Appendix E, "Price Sector Receivers,<br>Contracts with Hespitals" as applicable.                                                                                                    | ritien notice to the appropriate party<br>entities termination costs as allowed<br>Costs Applicable to Presearch amit C                                                                                                    | 's Administrative Disnacd, as shown<br>a under CMB Distater A.21 or A.12<br>Restlepment under Drants and                                                                                                    |
| (i) No cost estimators require the approval of the Prime Recip<br>received by the Administrative Centers, as sheren in Attache<br>date of the requested change.                                                                                                    | ient. Any requests for a no-cost ed<br>rooms 34 & 35, not less than thirty (                                                                                                    | enaion should be addressed to and<br>SID days prior to the dealered effective                                                                                                    |
| <ol> <li>The Subsect is subject to the terms and conditions of the<br/>Attachment 2.</li> </ol>                                                                                                    | Prime Award and other special term                                                                                                    | a and conditions, as identified in                                                                                                    |
| 11) By signing below Subrecipiest makes the certifications and<br>that it will comply with <u>spolicoble statisticny</u> and regulatory to<br>Name a transmission processing and processing and the<br>Name of the second processing of the spolicy of the spolicy of the<br>Name of the second processing of the spolicy of the spolicy of the<br>Name of the second processing of the spolicy of the spolicy of the<br>Name of the spolicy of the spolicy of the spolicy of the spolicy of the<br>Name of the spolicy of the spolicy of the spolicy of the spolicy of the<br>Name of the spolicy of the spolicy of the spolicy of the spolicy of the<br>Name of the spolicy of the spolicy of the spolicy of the spolicy of the<br>Name of the spolicy of the spolicy of the spolicy of the spolicy of the<br>Name of the spolicy of the spolicy of the spolicy of the spolicy of the<br>Name of the spolicy of the spolicy of the spolicy of the spolicy of the spolicy of the<br>spolicy of the spolicy of the spolicy of the spolicy of the spolicy of the spolicy of the<br>spolicy of the spolicy of the spolicy of the spolicy of the spolicy of the spolicy of the<br>spolicy of the spolicy of the spolicy of the spolicy of the spolicy of the<br>spolicy of the spolicy of the spolicy of the spolicy of the spolicy of the<br>spolicy of the spolicy of the spolicy of th | assumments shown in Attachments<br>spulnements specified in the Resear                                                                                                    | 1 and 2. SubinOperit alter assume<br>ch Terms & Constitions Appendix C                                                                                                    |
| Turker Contract of Frank Recipient                                                                                                    | La hataring Chica and                                                                                                    | The Thypers                                                                                                    |
| Assistant Levelar, Research Administration                                                                                                    | Der Drecker, Gill Darstelle                                                                                                    | contraine .                                                                                                    |
| 7                                                                                                    | 18110.2                                                                                                    |                                                                                                    |
|                                                                                                    |                                                                                                    |                                                                                                    |
|                                                                                                    |                                                                                                    |                                                                                                    |
|                                                                                                    |                                                                                                    |                                                                                                    |
|                                                                                                    |                                                                                                    |                                                                                                    |

Director must sign.

| Home > Research Admin > ORSPA > Subewards > EDC<br>Subawards: EDC                                       |                                        |  |  |
|----------------------------------------------------------------------------------------------------|----------------------------------------|--|--|
| The content of this item will be sent as an e-mail message to the person or group assigned to the item. |                                        |  |  |
|                                                                                                    | Close                                  |  |  |
| 🖃 New Item   📑 Edit Item                                                                                | 🗙 Delete Item   🎯 Workflows   Alert Me |  |  |
|                                                                                                    |                                        |  |  |
| Type of Action Required                                                                                 | New Award                              |  |  |
| LOU                                                                                                    | No                                     |  |  |
| Status                                                                                                  | Completed                              |  |  |
| Subrecipient                                                                                            | EDC                                    |  |  |
| ASU Subaward Number                                                                                     | 2012914                                |  |  |
| Coeus Award Number                                                                                      | 025306                                 |  |  |
| Proposal Number                                                                                         | 11090649                               |  |  |
| Assigned To                                                                                             | Maura Martinez (Student) 🖲             |  |  |
| Team                                                                                                    | Team 3                                 |  |  |
| Sponsor                                                                                                 | NSF                                    |  |  |
| Sponsor Award Number                                                                                    | 1139426                                |  |  |
| Project Title                                                                                           | COMPUGIRLS: Scale Up                   |  |  |
| Lead PI                                                                                                 | Kimberly Scott                         |  |  |
| Department                                                                                              | School of Social Transformation        |  |  |
| RA                                                                                                    | Tami McKenzie; Melissa Weimer          |  |  |
| Notification Email Address                                                                              | sstsponsored@asu.edu                   |  |  |
| ORSPA Contact                                                                                           | Mary Graci                             |  |  |
| Subrecipient PI                                                                                         | Debbie Woodward                        |  |  |
| Multi-year                                                                                              | Yes                                    |  |  |
| Cost Share Required                                                                                     | No                                     |  |  |
| Parent Agency/Org<br>Account                                                                            | AP50022                                |  |  |
| Child Agency/Org<br>Account                                                                             | AP50027                                |  |  |
| Current Period of<br>Performance Start                                                                  | 5/15/2012                              |  |  |
| Current Period of<br>Performance End                                                                    | 4/30/2013                              |  |  |

Print the first page of the **Task List** page and paper clip the partially executed signature page to each other.

6. Give print out to AD for signature.

## **Distribution**

- 1. Scan fully executed signature page of subaward agreement and save file to temporary local folder (desktop or other).
- 2. Replace the signature page of the partially executed Subaward with the fully executed signature page.
- 3. Move Partially Executed Subaward or Subaward Modification to the documentation folder.

4. Save a copy of the fully executed agreement outside the documentation folder using the appropriate naming convention.

| Awa  | ards                                                                   |                    |
|------|------------------------------------------------------------------------|--------------------|
| New  | Upload      Actions                                                    |                    |
| Туре | Name                                                                   | Modified           |
|      | Documentation                                                          | 6/5/2012 3:21 PM   |
| 2 🕅  | 12-925-St Josephs Hospital and Medical Center Fully Executed Agreement | 7/17/2012 10:43 AM |
|      |                                                                        |                    |

5. Inside the documentation folder, go to the "Partially Executed Agreement/Mod received from Subrecipient" email.

|    | $\leq$       | VJS0125-01-Item D - Visual Compliance Verfication                  |
|----|--------------|--------------------------------------------------------------------|
|    |              | VJS0125-01-Item E - GCO A133 Audit Risk Review                     |
|    | $\bowtie$    | VJS0125-01-Item F - Email to Dept re status of OAF                 |
|    | $\bowtie$    | VJS0125-01-Item G - Email from RA with OAF                         |
|    | $\bowtie$    | VJS0125-01-Item H - Request for PI approval                        |
|    | $\bowtie$    | VJS0125-01-Item I - PI approval                                    |
|    | $\bowtie$    | VJS0125-01-Item J - Mod sent to POC for review and signature       |
| ~< | $\mathbf{M}$ | VJS0125-01-Item K - Partially Executed Agreement received from POC |
|    | $\geq$       | VJS0125-01-Item L-Fully Executed Mod Sent to POC                   |

- 6. REPLY TO ALL in this email and state the following, "Please see the attached fully executed agreement for your records" and attached a copy of the fully executed agreement/modification.
  - a. If GCO is listed on the reply list please remove.
- 7. If no email, use email template "Subrecipient\_ Fully Executed Agreement"

| Home > Research | h Admin > ORSPA > Proposals an<br>e Documents              | ind Negotiations > Reference Documents > SUBAWARDS > EMAIL TEMPLATES                                                                                               |
|-----------------|------------------------------------------------------------|----------------------------------------------------------------------------------------------------|
| i.              | Subrecipient_Full<br>Subrecipient_Full<br>Subrecipient-NAU | signature_Modifications Ily Executed Agreement U signature to fully execute fA7 signature to fully execute e email to refer to "mailing instructions" found on the |
|                 | SharePoint task.<br>Mailing Instructions                   | Evonne Tsangg                                                                                                    |
| ii.             | CC the PI and the RA's lis                                 | isted on the SharePoint task.                                                                                                    |
| RA              | Lead PI                                                    | Bonnie Gance-Cleveland<br>janino; Debra Fisher; Kristina Winterstein                                                                                               |

- 8. Sent Email should be saved in the documentation folder as follows:
  - Account #- Item X- Fully Executed mod Sent to POC

|   | $\simeq$  | vusuizo-ui-item i - Pilapprovai                                    |
|---|-----------|--------------------------------------------------------------------|
|   |           | VJS0125-01-Item J - Mod sent to POC for review and signature       |
|   | $\bowtie$ | VJS0125-01-Item K - Partially Executed Agreement received from POC |
| < |           | VJS0125-01-Item L-Fully Executed Mod Sent to POC                   |
|   | Z         | VJS0125-01-OAF                                                     |

9. Go to the Subaward task and click on "Edit" and change status from "Pending Subrecipient Signature" to "Fully Executed Distributed/Pending Purchasing Approval".

| 📲 New Item 💭 Edit Item 🗙 Delete Item   🥙 Workflows   Alert Me |                                                                                                    |  |  |  |
|---------------------------------------------------------------|----------------------------------------------------------------------------------------------------|--|--|--|
| Status                                                        | Fully Executed Distributed/Pending Purchasing Approval                                                    |  |  |  |
| Subrecipient *                                                | Initial Review/Pending Information<br>Subaward in Progress                                                |  |  |  |
| ASU Subaward Number                                           | Pending PI Approval Pending Subrecipient Signature Fully Executed Distributed/Pending Purchasing Approval |  |  |  |
| Coeus Award Number                                            | On Hold<br>Cancelled                                                                                      |  |  |  |
| Proposal Number                                               | Completed                                                                                                 |  |  |  |

10. On the Subaward task insert the date the Subaward was fully executed (the date AD signed the agreement).

| Fully Executed Date | 6/29/2012 |
|---------------------|-----------|
|---------------------|-----------|

 On the Notes section insert a note such as – Subaward fully executed, copies sent to subrecipient and department and request sent to purchasing to issue SC number (or to incorporate Modification into SC (Ex: Increase PO or Extend POP)).

Review Comments 6/29/12 MAM- Subaward fully executed, copies sent to subrecipient and department. Coeus has been updated to reflect change of PI. Subaward mod task is now complete.

12. Next, Go back to the Subawards Reference Documents folder on SharePoint and click on "SUBAWARDS."

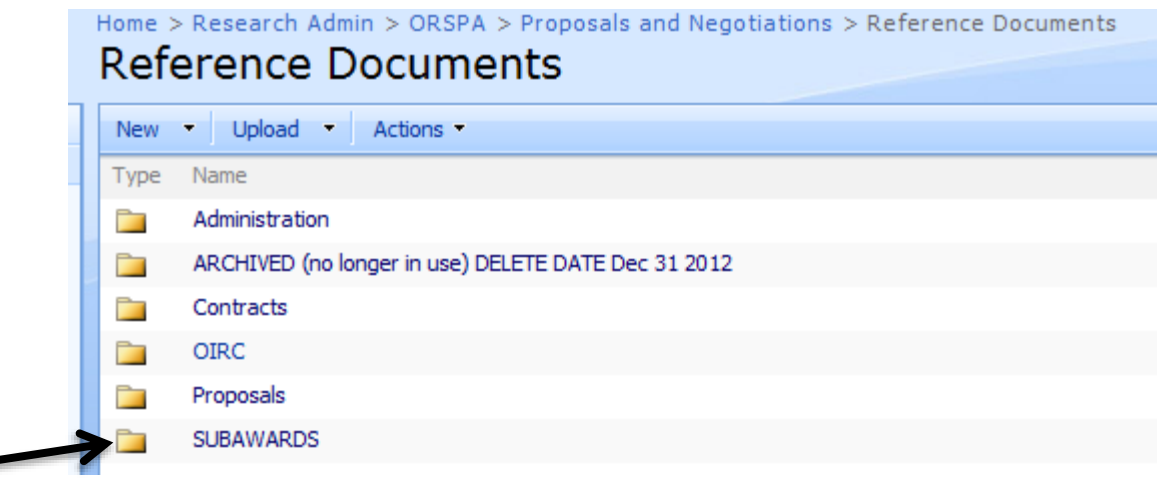

13. Locate the E-mail templates.

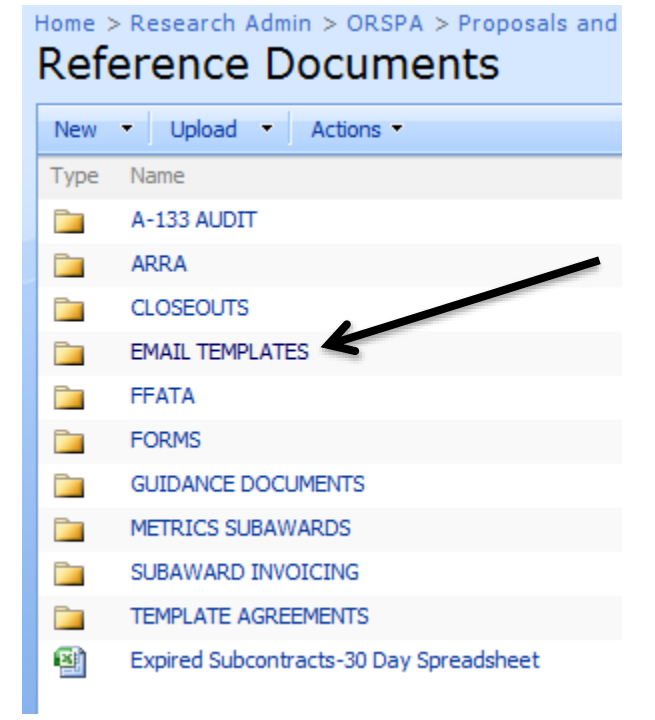

- 14. Find an email template for Purchasing.
  - If new Subaward the email template is "Purchasing\_ New Subaward Request for SC – a – Karen Ashe."

| $\times$ | Pruc | chasing_new subawar                 | rd request for SC                                                                                                    |
|----------|------|-------------------------------------|----------------------------------------------------------------------------------------------------|
|          | •    | For the New Sul<br>located in the d | baward email template, the <b>vendor number</b> can be<br>ocumentation folder.<br>VJS0125 - Item H - Advantage Vendor Info |
|          | •    | Vendor Number                       | r is Found at the top of the Advantage Desktop PDF File                                                                    |
|          |      | Vendor                              | 860731129                                                                                                    |

 For a modification, use the email template entitled "Purchasing PO Modification Request – Karen Ashe." Fill out the appropriate info asked for on the email template and send to Karen Ashe.

Purchasing PO Modification Request

- 15. Save the email sent to Karen to the documentation folder following naming convention as before.
  - a. Account #- Item X- Request Sent to Purchasing to Extend POP and Increase PO or to Issue SC Number

APS0027- Item T - Request to Purchasing to Issue SC Number

 ASU Purchasing (Karen Ashe) will confirm that she has entered the modification or she will confirm that the Original Subaward is entered and it will have the following SC number (i.e. 341112M00126)

| RE: Vendor No. 042241718   SUBRECIPIENT SUBAWARD# 12-914   APS0027 |                                          |  |  |
|--------------------------------------------------------------------|------------------------------------------|--|--|
| Karen A                                                            | she                                      |  |  |
| Follow up.                                                         | Completed on Wednesday, August 01, 2012. |  |  |
| Sent: Tue 7/3                                                      | 1/2012 5:17 PM                           |  |  |
| io: 🗾 Maur                                                         | a Martinez (Student)                     |  |  |
| Hi Maura,                                                          | The PO # is 34113M00008. Thanks,         |  |  |
| Karen S.                                                           | Ashe                                     |  |  |
| eCommerce                                                          | 2 Group                                  |  |  |
| ASU * Purch                                                        | asing and Business Services              |  |  |
| University S                                                       | ervices Building                         |  |  |
| PO Box 875                                                         | 212                                      |  |  |
| 1 empe, AZ                                                         | 3270 - 3212                              |  |  |
| (1)400-200-                                                        | 3270                                     |  |  |

SunRISE Helpline 480-727-7473 or Email <u>sunrise@mainex1.asu.edu</u> (fax 480-223-6232) PCard Helpline 480-965-0658 or Email <u>pcard@asu.edu</u> (fax 480-223-6231)

- 17. Save the email from Karen to the documentation folder and follow the naming convention previously used.
  - a. Account #- Item X- Purchasing Confirmed Increase in PO and Extended POP

APS0027-Item U- Purchasing Provided SC Number I NEW

- 18. Next update COEUS.
- 19. In COEUS open Subcontract List click on "Edit."

 $\geq$ 

- a. If New Award:
  - i. Change the status from pending to ACTIVE

| Status:  | Active            | • |
|----------|-------------------|---|
| ountant: | Active            |   |
|          | Closed (Archived) |   |
|          | Inactive          |   |
| nd Date: | Pending           |   |
|          |                   |   |

ii. Go to the Amount Info tab and select "Change"

| Correct Subcontract 2010403: Sequence : 1 |                           |                |                     |        |
|-------------------------------------------|---------------------------|----------------|---------------------|--------|
| Subcontract Funding:                      | Source Amount Info Amount | Released Conta | cts Closeout Others | K      |
| Obligated:                                | \$139,999.00              | Anticipated:   | \$139,999.00        | Change |
| Released:                                 | \$13,644.65               | Available:     | \$126,354.35        |        |
| History of Changes:                       |                           |                |                     |        |

- iii. Insert the "effective date" to reflect the date the agreement was fully executed.
- iv. Insert the Purchase Order which is the SC number provided by Karen.
- v. Insert the obligated change and the anticipated change which is the amount reflected on the subaward agreement.
- vi. For the "Comments" section type in Date, Initials- Original Agreement Fully Executed

| Subcontract PO Changes - Line Nu | mber 4                 |        | ×          |
|----------------------------------|------------------------|--------|------------|
| Effective Date:                  | Purchase Order SC19110 | M00354 | <u>o</u> k |
| Obligated Change:                | Anticipated Change:    | .00    | Cancel     |
| Comments                         |                        |        |            |
|                                  |                        |        |            |
|                                  |                        |        |            |
|                                  |                        |        |            |
|                                  |                        |        |            |
| I                                |                        |        |            |

## b. If Mod:

| i. Go to the            | Amount Info tab a         | nd select "O   | Change"             |                |  |
|-------------------------|---------------------------|----------------|---------------------|----------------|--|
| Correct Subcontra       | ct 2010403: Sequence : 1  |                |                     |                |  |
| Subcontract   Funding S | Source Amount Info Amount | Released Conta | cts Closeout Others | Ľ              |  |
| Obligated:              | \$139,999.00              | Anticipated:   | \$139,999.00        | <u>C</u> hange |  |
| Released:               | \$13,644.65               | Available:     | \$126,354.35        |                |  |
| History of Changes:     |                           |                |                     |                |  |

- ii. Insert the "effective date" to reflect the date the modification was fully executed.
- iii. Insert the obligated change and the anticipated change which is the amount reflected on the subaward modification.
- iv. Next in the comments section type date (fully executed date), hyphen then Modification change, hyphen student initials (i.e. 4-18-12 – Mod 3 increased Subaward by \$10,000 and extended end date to 1/31/13 – MAM).

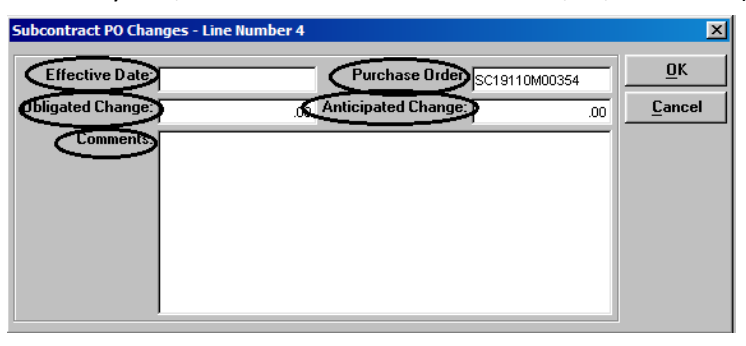

20. Next, for a modification, if you change the end date you will need to go to the first page of COEUS "Subcontract" and update the End Date (this is not automatic – dollar figures change but not end date).

| Subcontract Funding Source Amount Info Amount Released Contacts Closeout Others |                              |                               |                                  |  |
|---------------------------------------------------------------------------------|------------------------------|-------------------------------|----------------------------------|--|
| Subcontract Code:                                                               | 2010403                      | Seq. No: 1                    | Status: Active                   |  |
| Account No:                                                                     | CVVS0093                     | Officer: Anderson,Brian David | Accountant: Anderson,Brian David |  |
| Subcontractor:                                                                  | San Diego State University F | oundation                     |                                  |  |
| Start Date:                                                                     | 01-Mar-2010                  | <                             | End Date: 28-Feb-2013            |  |
| Subaward Type:                                                                  | ASU Issued Subgrant          |                               | Current PO #: SC19110M00354      |  |

21. Go back to the Subaward task and change the status from Fully Executed Distributed/Pending Purchasing Approval to Completed.

| Status | Completed |  |
|--------|-----------|--|
|        | Completed |  |

22. Make note down in comments section. Today's date, note about new Subaward or Mod.
 Example: if new Subaward – 1-18-12 Received SC 34112M0013 from ASU Purchasing, updated COEUS and task and now the task is complete.

| Review Comments | 6/27/12 MAM- Purchasing increased PO and POP, updated Coeus. Subaward |
|-----------------|-----------------------------------------------------------------------|
|                 | Mod task is now complete.                                             |

23. If NEW AWARD, Date, Initial-Execution of basic agreement complete.

| Review Comments | 06.13.12 KM - Purchasing provided SC. Updated subaward module in coeus. |
|-----------------|-------------------------------------------------------------------------|
|                 | Subaward task complete.                                                 |